# ينورتكلإلا ديربلا ديدحت نكمي فيك صاخلا ينورتكلإلا ديربلا ناونع ىلإ ادانتسا كلسرملاب

## المحتويات

<u>سؤال</u> <u>البيئة</u>

# سؤال

كيف يمكن تحديد البريد الإلكتروني استنادا إلى عنوان البريد الإلكتروني الخاص بالمرسل؟

### البيئة

جهاز Cisco Email Security Appliance الذي يعمل بنظام التشغيل AsyncOS 7.6 والإصدارات الأحدث

تحديد معدل المرسل هي ميزة جديدة اعتبارا من AsyncOS 7.6. وهو يحدد عدد المستلمين المقبولين كل ساعة من كل عنوان مرسل مظروف. وهذا من شأنه أن يخنق رسائل البريد الجماعية تلقائيا، بما في ذلك على سبيل المثال لا الحصر، تلك المشروعة، أو غير المقصودة، أو التي يتم الحصول عليها من البرامج الضارة أو الفيروسات. وبتباطؤ هذه، تكسب الوقت لتتبع مصدر الرسائل غير المرغوب فيها. بالنسبة إلى المراسلات الشرعية، يمكن أن تساعد في تخفيف الحظر الآلي في بعض مواقع الوجهة.

يقوم كل مستمع بتعقب عتبة تحديد المعدل الخاصة به، ومع ذلك، نظرا لأن جميع المستمعين يتم التحقق من صحتها مقابل عداد واحد، فمن المرجح أن يتم تجاوز حد المعدل إذا تم تلقي الرسائل من <u>نفس عنوان البريد من</u> خلال مستمعين متعددين.

كما يضيف AsyncOS 7.6 *تقريرا جديدا لتحديد المعدل* يتيح لك التعرف بسرعة على المرسلين الفرديين لأعداد كبيرة من الرسائل. أستخدم هذا التقرير لمساعدتك في التحكم في البريد العشوائي من حسابات المستخدمين الداخلية، والتعرف على حسابات المستخدمين المخالفة، والحد من التطبيقات التي لا تخضع للتحكم والتي تستخدم البريد الإلكتروني، وتجنب الإضرار بسمعة مؤسستك على الإنترنت والمتاعب المصاحبة الناتجة عن هذا الوضع.

<u>ملاحظة:</u> يعتمد هذا كله على مرسل المظروف، وليس على رأس "من".

لتطبيق هذه الميزة على مجموعة مرسل موجودة:

- 1. ابدأ من صفحة النظرة العامة HAT الخاصة بعلامة التبويب "سياسات البريد".
  - حدد مجموعة المرسلين التي ترغب في تنفيذها.
  - انقر فوق اسم نهج تدفق البريد المقترن بمجموعة المرسلين هذه.
    - 4. انقر فوق 'حد المعدل للمرسلين المظروف" لتوسيع الخيارات.
      - 5. ضبط *'الحد الأقصى* المطلوب*. مستلمون لكل فترة زمنية*.

6. إرسال والتزام

إذا كانت مؤسستك ترسل رسائل بريد حساسة للوقت بشكل منتظم، فيمكنك إعدادها مع تمكين "الاستثناءات":

- البدء في صفحة قوائم العناوين من علامة التبويب سياسات البريد.
  - 2. انقر فوق **'إضافة قوائم العناوين'**.
  - 3. أعطه اسما ذا معنى ووصفا (إختياري).
  - حدد العناوين التي يجب ألا تكون محددة للمعدل.
    - 5. إرسال.
- 6. انتقل إلى **صفحة النظرة العامة HAT** من علامة التبويب "سياسات البريد".
  - حدد مجموعة المرسلين التي ترغب في تنفيذها.
  - 8. انقر فوق اسم نهج تدفق البريد المقترن بمجموعة المرسلين هذه.
    - 9. انقر فوق *'حد المعدل للمرسلين المظروف*" لتوسيع الخيارات.
      - 10. ضبط *'الحد الأقصى* المطلوب*. مستلمون لكل فترة زمنية*.
        - 11. تمكين <u>التبديل</u> ل **'تجاهل حد المعدل لقائمة العناوين'**.
  - 12. حدد قائمة العناوين التي قمت بإنشائها مسبقا من القائمة المنسدلة.
    - 13. إرسال والتزام.

ةمجرتاا مذه لوح

تمجرت Cisco تايان تايانق تال نم قعومجم مادختساب دنتسمل اذه Cisco تمجرت ملاعل العامي عيمج يف نيم دختسمل لمعد يوتحم ميدقت لقيرشبل و امك ققيقد نوكت نل قيل قمجرت لضفاً نأ قظعالم يجرُي .قصاخل امهتغلب Cisco ياخت .فرتحم مجرتم اممدقي يتل القيفارت عال قمجرت اعم ل احل اوه يل إ أم اد عوجرل اب يصوُتو تامجرت الاذة ققد نع اهتي لوئسم Systems الما يا إ أم الا عنه يل الان الانتيام الال الانتيال الانت الما